## CONCUSSION COURSES SIGN – IN PROCEDURE

-GO TO: <u>www.montytech.net</u>

-CLICK ON: "Athletics" ICON

-AT BOTTOM OF PAGE – CLICK "CONCUSSION COURSES"

-CLICK THE "CONCUSSION COURSE" ICON

Here you will see two courses.

**One for students – "Concussion for Students"** 

**One for parents – "Concussions In Sports:** 

-USE YOUR USER NAME AND PASSWORD FOR BOTH STUDENT AND PARENT SIGN-IN. IF YOU ARE A NEW STUDENT YOU WILL HAVE TO REGISTER. YOUR USER NAME AND PASSWORD IS GOOD UNTIL YOU GRADUATE. REMEMBR IT!!!

-ONCE YOU FINISH THE COURSE, DOWNLOAD THE CERTIFICATE AND DROP IT OFF AT THE SCHOOL OR BRING IT TO THE MEET THE COACHES NIGHT IN AUGUST. BOTH CERTIFICATES WILL HAVE YOUR NAME ON IT WITH A DIFFERENT TITLE FOR STUDENT AND PARENT.

**DO NOT DO THE COURSE UNTIL JULY 1.**